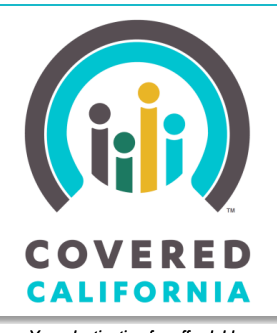

Your destination for affordable, quality health care, including Medi-Cal

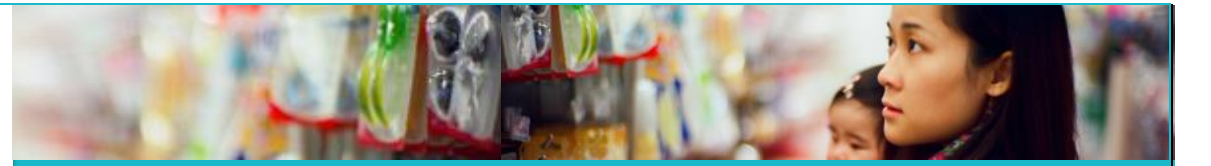

# JOB AID: COVERED CALIFORNIA PLAN SELECTION

August 30, 2019

This Job Aid shows how to assist Individuals with health plan selection – reviewing and selecting a Covered California health insurance plan that meets their needs and the optional family dental plan selection – and then enrolling in their plan choice(s). This document is intended for Service Center Representatives, County Eligibility Workers, Plan Based Enrollers, Certified Enrollment Counselors, and Certified Insurance Agents.

Plan selection begins after the consumer submits an application for coverage and has reached the *Household Eligibility Results Summary* page. It is also offered when a **Report a Change** produces a change in eligibility.

### **Health Plan Selection**

CalHEERS separates household members into unsubsidized, subsidized or Medi-Cal eligible groupings. Household members, however, may choose to select an individual health plan, one plan for all or a customized grouping.

**Note:** Households with both Federally Recognized American Indian/Alaska Native (AI/AN) members and non-Federally Recognized AI/AN members are grouped separately. Households with both subsidized and unsubsidized family members are also grouped separately.

| his is a summary<br>omplete requirec<br>esults. | of your house<br>d next steps. If | hold eligibility results. Click "View" ne<br>there are no required next steps, click | kt to each household mem<br>k "Review" to see a househo | ber to see and<br>old member's full |
|-------------------------------------------------|-----------------------------------|--------------------------------------------------------------------------------------|---------------------------------------------------------|-------------------------------------|
| Once you have co<br>'our eligibility is p       | mpleted all rec                   | quired steps, click the "Choose Plan" b<br>nal information. See details below.       | utton.                                                  |                                     |
| Household Mem                                   | ber                               | Program Eligibility                                                                  | Action Required                                         |                                     |
| Stacey<br>42 yrs                                | т.                                | Covered California<br>Premium Assistance<br>Enhanced Silver Benefits                 | Yes                                                     | View                                |
| Elizabe                                         | eth T.                            | Medi-Cai                                                                             | Yes                                                     | View                                |
| Joey T.<br>12 yrs                               |                                   | Medi-Cal                                                                             | Yes                                                     | View                                |
| S Ronald                                        | IT.                               | Covered California<br>Premium Assistance<br>Enhanced Silver Benefits                 | Yes                                                     | View                                |

- To start plan selection, click on the Choose Plan or Continue button on the Household Eligibility Results Summary page (the Continue button displays during Report a Change (RAC)). Alternatively, the Continue button from the Program Eligibility page or the Choose Plan or Choose health and dental plan button from the Consumer Home page may be clicked.
- Note: Prior to enrolling in a plan, consumers with active employment records determined conditionally eligible or eligible for the Federal Advanced Premium Tax Credit (APTC) and/or California Premium Subsidy (CAPS) must complete the More Employer Information is Required page
- 2. Once Employer information is entered, click the **Done** button to proceed with plan selection. The *My Enrollment Dashboard* page displays.

| More Employer Inf                                           | ormation is Required                                                      |
|-------------------------------------------------------------|---------------------------------------------------------------------------|
| It looks like you may be eligible for reduc<br>employer(s). | ed price health care. First, we need a little more information about your |
| testing t.<br>28 yrs                                        |                                                                           |
| Employer name:                                              |                                                                           |
| Paint                                                       |                                                                           |
| Employer Identification Number (EIN): 0                     | ) Optianal                                                                |
|                                                             |                                                                           |
|                                                             |                                                                           |
| Does this employer have a foreign mailir                    | ng address?                                                               |
| 🔾 Yes 🛛 🖉 No                                                |                                                                           |
| Freedower mailing address line du                           |                                                                           |
| Employer mailing address line 1:                            |                                                                           |
| 2 Main St                                                   |                                                                           |
| Employer mailing address line 2: Carlo                      |                                                                           |
| Employer maning address line 2. Option                      | inat                                                                      |
|                                                             |                                                                           |
| City                                                        |                                                                           |
| Sacramento                                                  |                                                                           |
|                                                             |                                                                           |
| State:                                                      |                                                                           |
| CA V                                                        |                                                                           |
|                                                             |                                                                           |
| ZIP Code:                                                   |                                                                           |
| 95838                                                       |                                                                           |
|                                                             |                                                                           |
|                                                             |                                                                           |
|                                                             | Done                                                                      |
|                                                             |                                                                           |

| My Enrollment Dashboard | 2019                                                                         |                                                                                                    | 2020                         |
|-------------------------|------------------------------------------------------------------------------|----------------------------------------------------------------------------------------------------|------------------------------|
| My Eligibility History  |                                                                              |                                                                                                    |                              |
| My Enrollments          | Open enrollment period ends on 01/<br>current year's enrollment, please clic | 15/2020. You have 14 days to enroll in plan. If you<br>k on the 2020 tab to complete your enrollment. | are reporting a change on yo |
| Appeals Information     |                                                                              |                                                                                                    |                              |
| My Account Home         | NEXT STEPS                                                                   |                                                                                                    |                              |
|                         | Your application is complete and one<br>California plans.                    | or more of your family members are eligible to sh                                                     | op and enroll in Covered     |
|                         |                                                                              |                                                                                                    | SHOP FOR PLANS               |
|                         | Overview                                                                     |                                                                                                    |                              |
|                         | Your Application Status                                                      |                                                                                                    |                              |
|                         | 2020 Application<br>For 1 members                                            | Complete                                                                                              | Eligibility Details          |
|                         | Your Household Eligibility                                                   |                                                                                                    |                              |
|                         | June Lockhart                                                                | Federal Advanced Premium Tax                                                                          | View Details                 |
|                         |                                                                              | \$219.37 per month<br>CA Premium Subsidy<br>\$21.17 per month                                         | Report a Change              |
|                         | Your Health Plans                                                            |                                                                                                    |                              |
|                         | You will be able to see your hea<br>shopping.                                | Ith plan(s) here once you have completed plan                                                         |                              |
|                         | Your Dental Plans                                                            |                                                                                                    |                              |
|                         | You will be able to see your den                                             | tal plan here once you have completed plan                                                            |                              |

### Plan Selection for Multiple-Person Households

1. To begin plan selection, click the **Shop for Plans** button in the *Next Steps* section on the *My Enrollment Dashboard* page.

**Note:** During Renewal, the **SHOP FOR PLANS** button may show **CHANGE PLANS**, **FINALIZE PLANS**, or **CONTINUE SHOPPING**, depending on the user's progress in the plan selection/enrollment process.

| 2. Click the <b>SHOP F</b><br><b>PLANS</b> button to<br>navigate to the<br><i>Grouping</i> page. | OR NEXT STEPS<br>Your application is com<br>Covered California plar | iplete and the life event has be           | een confirmed. Please click the button below to shop for SHOP FOR PLANS                                              |
|--------------------------------------------------------------------------------------------------|---------------------------------------------------------------------|--------------------------------------------|----------------------------------------------------------------------------------------------------|
|                                                                                                  |                                                                     |                                            |                                                                                                    |
| A My Elizibility Uniters                                                                         | SHOP FOR HEAL                                                       | TH PLANS                                   | SHOP FOR DENTAL PLANS                                                                                                |
| • My Eligibility History                                                                         |                                                                     |                                            |                                                                                                    |
| My Enrollments                                                                                   | whom are you shopping health pla                                    | ins for?                                   |                                                                                                    |
| Appeals Information                                                                              | needs, you could select a different s                               | set of members you'd like to               | you shop in the groups shown. It you have any unique<br>i shop as a group                                            |
| A My Account Home                                                                                | Shop for these members                                              |                                            |                                                                                                    |
| -                                                                                                | June Lockhart                                                       | Total Federal A<br>month<br>Total CA Premi | dvance Premium Tax Credit for this group: <b>\$219.37 per</b><br>um Subsidy for this group: <b>\$21.17 per month</b> |
|                                                                                                  | Go To Dashboard                                                     |                                            | Shop for Health Plans (1 Member)                                                                                     |

Household members are automatically grouped together. The following family member categories cannot be on the same policy:

- Subsidized and unsubsidized family members
- Non-Federally Recognized AI/AN family members on Federally Recognized AI/AN policies.
- Catastrophic plan eligibility family members
- A member who was previously ineligible for a Qualified Health Plan (QHP) and is now eligible for a Qualified Health Plan
- 3. Group household members. To ungroup or regroup household members, click the checkbox next to their name.
- 4. Click the **Shop for Health Plans (# Members)** button; the *Tell us about your health care needs* page displays.

Note: During Renewal, the Shop For Health Plans (# Members) button will display Renew or Change Plan.

CoveredCA.com is a joint initiative between Covered California and the California Department of Health Care Services

**Note:** If the consumer selects a member that cannot be grouped together due to eligibility, a popup message displays and unselects the household member.

Click the Got it. Continue
 button to return to the
 grouping page

# "You are trying to Enroll APTC eligible members and APTC ineligible members together. This is not allowed as per the federal mandate. Please Shop for APTC eligible members and APTC ineligible members separately."

### Tell us about your health care needs Pages

| Prior to selecting a                 | Back to Dashboard                                                                                                    |
|--------------------------------------|----------------------------------------------------------------------------------------------------|
| plan from the Shop for a Health Plan | Tell us about your health care needs                                                                                                    |
| page, consumers                      | Your answers are used to find the best plan option for you: (1/3)                                                                                                    |
| are given the option                 |                                                                                                    |
| to input health care                 | Search for a Doctor - that you may want to use in your health plan (Select up to 5)                                                                                                    |
| preferences on the                   | Search by doctor last or first name within 20 mile radius v of 95833                                                                                                    |
| Tell us about your                   |                                                                                                    |
| health care needs                    |                                                                                                    |
| pages so that the                    |                                                                                                    |
| plans presented                      | The Covered California provider directory can help you select a health plan. The directory is updated monthly and may not be a current or complete list of the health plan's providers.                                                                                                    |
| more closely match                   |                                                                                                    |
| their healthcare                     | The health plan you select will have the most current provider directory. You may not have coverage or may have higher costs if you visit a<br>provider who is not in your plan's network. To avoid this, you must verify with your health plan if the provider is in-network before you seek |
| needs as follows:                    | care.                                                                                                    |
|                                      | Next▶                                                                                                    |
|                                      |                                                                                                    |

- Search for a Doctor, Dentist or Hospital
  - On the Search preference page, choose either a Doctor, Dentist and/or Hospital from the dropdown list. The user must enter at least two letters in the search field before results are displayed.
  - Once the results display, the consumer can select up to five choices by single clicking on any combination of Doctor, Dentist or/and Hospital listing.
- Medical Service
- Prescription Drug

**Note:** The user may skip ahead through the optional health care preference pages by clicking the **Next** button on each *Tell us about your health care needs* pages. Click the **Back** button to return to the previous preference page.

| Tell us about your health care                                                      | shaan                                                                                                    |                                                                                                    |                                        |                                              |
|-------------------------------------------------------------------------------------|----------------------------------------------------------------------------------------------------|----------------------------------------------------------------------------------------------------|----------------------------------------|----------------------------------------------|
| Tell us about your fleattricare                                                     |                                                                                                    | Back to Dashboard                                                                                                    |                                        |                                              |
| Your answers are used to find the best pla                                          | n option for you: (1/3)                                                                                                    | <b>-</b>                                                                                                    |                                        |                                              |
|                                                                                     |                                                                                                    | Tell us about your health care r                                                                                                    | leeds                                  |                                              |
| Search for a Doctor  that you may want t                                            | o use in your nealth plan (Select up to 5)                                                                                             | Your answers are used to find the best plan                                                                                                    | n option for you: (1/3)                |                                              |
| Search by d<br>Dentist for your children                                            | within 20 mile radius v of 95833                                                                                                    |                                                                                                    |                                        |                                              |
| Hospital                                                                            |                                                                                                    | Search for a Doctor                                                                                                    | use in your health plan (Selec         | :t up to 5)                                  |
|                                                                                     |                                                                                                    | Search by doctor last or first name                                                                                                    | within 20 mile radius                  | of 95833                                     |
| The Covered California provider director<br>monthly and may not be a current or con | y can help you select a health plan. The directory is updated<br>aplete list of the health plan's providers.                           |                                                                                                    | within 1 mile radius                   |                                              |
| The health plan you select will have the most current                               | novider directory. You may not have coverage or may have higher costs if you visit                                                     |                                                                                                    | within 5 mile radius                   |                                              |
| provider who is not in your plan's network. To avoid th                             | s, you must verify with your health plan if the provider is in-network before you seek                                                 | The Covered California provider directory<br>monthly and may not be a current or com                                                                                                    | within 10 mile radius                  | an. The directory is updated<br>widers.      |
| <b>*</b> *                                                                          |                                                                                                    | The health nian you relact will have the ment average of                                                                                                    | within 20 mile radius                  | vage or may have higher costs if you shall a |
|                                                                                     | Next                                                                                                    | provider who is not in your plan's network. To avoid this                                                                                                    | within 30 mile radius                  | the provider is in-network before you seek   |
|                                                                                     |                                                                                                    | caro.                                                                                                    | within 50 mile radius                  |                                              |
|                                                                                     |                                                                                                    |                                                                                                    | within 100 mile radius                 | Next►                                        |
|                                                                                     | Dr. Rachael Smith<br>Psychaty & Neurologi-Child & Adolescent<br>2001 N St<br>Baramento CA, 96811<br>< ol> <li>old this, you care.</li> | n help you select a health plan. The directory is update<br>te list of the health plan's providers.<br>ler directory. You may not have coverage or may have higher costs if<br>u must venty with your health plan if the provider is in-network before | d<br>you visit a<br>you seek<br>Next ► |                                              |
| ∢Back to Dat                                                                        | shboard<br>Il us about your health care needs                                                                                          | 5<br>5                                                                                                    |                                        |                                              |
| 1                                                                                   | our answers are used to find the best plan option                                                                                      | 1101 you. (2/5)                                                                                                    |                                        |                                              |

or other treatment in an outpatient center plus follow-up care.

Back

VERY HIGH USE: a hospital stay, high cost radiology scans or outpatient treatment; more than 6 doctor visits with lab tests and other care.

Next►

| k to I | Dashboard                                                                                                    |
|--------|----------------------------------------------------------------------------------------------------|
|        | Tell us about your health care needs                                                                                                    |
|        | Your answers are used to find the best plan option for you: (3/3)                                                                                                    |
|        | Choose the category that best describes the prescription drug as you expect for the next year.<br>For families, choose the category that best fits the person who probably will need the most medications next year. |
|        | LOW USE: 1-2 prescriptions during the year for brief illness.                                                                                                    |
|        | MEDIUM USE: 1 prescription each month for a health problem; also may need     several short-term medications.                                                                                                    |
|        | <ul> <li>HIGH USE: 2 prescriptions each month for health problems; often higher cost<br/>medications.</li> </ul>                                                                                                    |
|        | <ul> <li>VERY HIGH USE: 3 or more prescriptions each month for health problems OR<br/>very high cost medications.</li> </ul>                                                                                         |
|        | Back                                                                                                    |

Once the choices are selected, click the **View Plans** button to navigate to the *Shop for a Health Plan* page.

Provider choices selected in the preference pages are listed within each of the health plan tiles that display in the *Shop for a Health Plan* page and have an in-network  $\bigcirc$  or out-of-network  $\oslash$  indicator alongside each name. As such, users can quickly determine if their preferred doctor, dentist or hospital is in-network and part of the plan.

Metal tier categories are shown in their respective color (Bronze, Silver, etc).

**Note:** Skipping the preference pages and going right to the *Shop for a Health Plan* page would result in a more extensive list of health care plans to choose from but it would be less defined.

**Note:** To reselect the choices on the preference pages, the user can click the **Back to preferences** link at the top left corner of the page to start over.

**Note:** The **Cost-Sharing Reductions (CSR)** indicator displays in the Estimated Monthly Savings area for CSR-eligible cases.

Cost-Sharing Reductions (CSR) CSR @ You pay lower copays, deductibles, coinsurance

### Shop for a Health Plan

The Shop for a Health Plan page displays a summary of the number of plans found within the consumers reported zip code, potential coverage start date, estimated monthly tax credit (if applicable), and up to 12 individual plans per page.

Consumers scroll up or down to view plans and may navigate to additional pages when more than twelve plans present. Each plan displays a snapshot of information including:

- Plan name
- Metal Tier category
- Monthly premium amount
- Primary Care Visit cost
- Generic Drug coverage
- Yearly Deductible
- Total Expense Estimate
- Quality Rating
- Preferred Provider (if selected)

**Note:** The *Monthly Premium* amount listed for each plan represents the **net** cost to the Consumer, after tax credits or employer premium contributions, shown below the *Monthly Premium* amount.

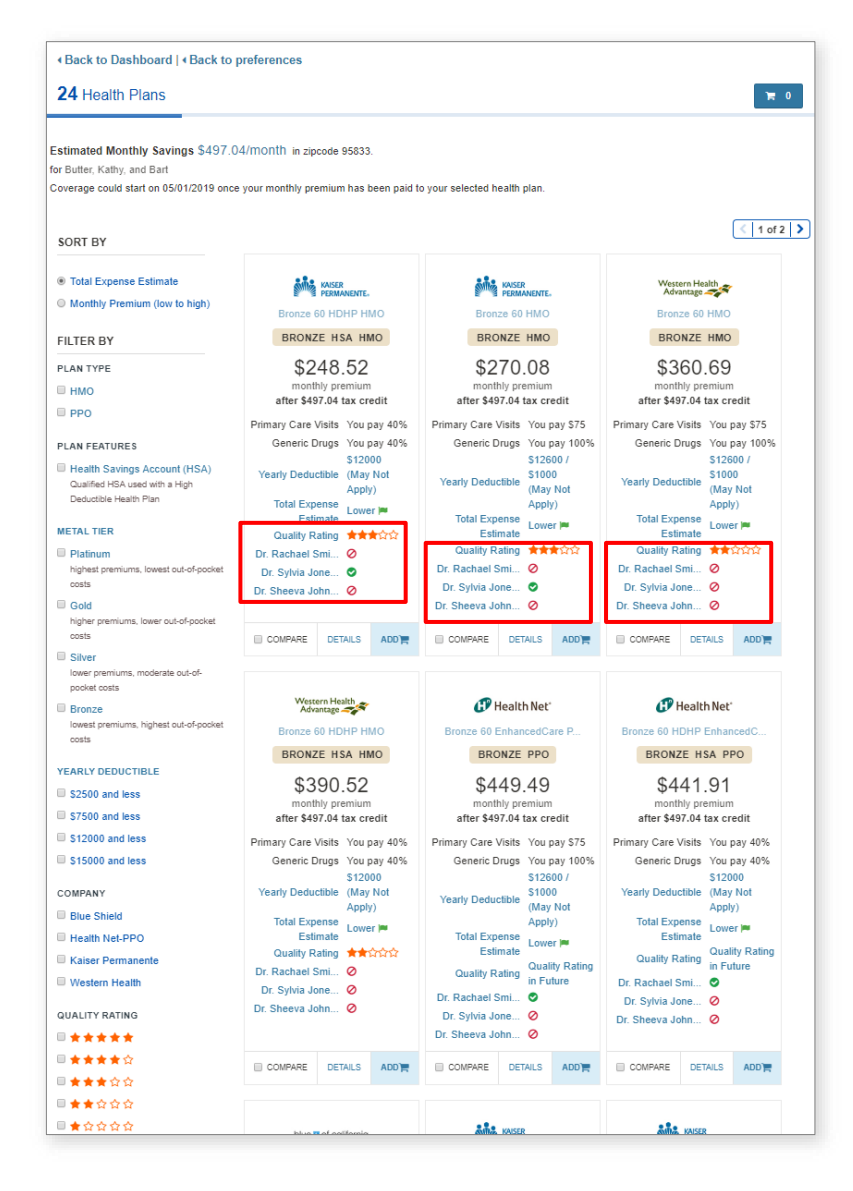

Consumers may view plan details by clicking the **Details** button in the plan tile. Sections default to display details. To expand categories, if needed, click the caret.

|                                                                                                    | Bronze 60 HD<br>BRONZE H3<br>\$326<br>monthly pro<br>Primary Care Visits<br>Generic Drugs<br>Yearly Deductible<br>Total Expense<br>Estimate<br>Quality Rating | A HMO<br>A HMO<br>A HMO<br>O<br>O<br>SA HMO<br>O<br>SA HMO<br>O<br>SA HMO<br>You pay 40%<br>You pay 40%<br>You pay 40%<br>S6000<br>(May Not<br>Apply)<br>Lower M<br>ADD<br>ADD<br>ADD |
|----------------------------------------------------------------------------------------------------|----------------------------------------------------------------------------------------------------|----------------------------------------------------------------------------------------------------|
| Benefits Resources<br>≡ Summary of Benefits and Coverage ⊡ Plan Brochure Pro                                             | vider Directory                                                                                                    | 🖨 Drug List                                                                                                    |
| Doctors and Facilities<br>Check for your doctor<br>358 Doctors available within 10 mile radi v radius of 95833. View Map |                                                                                                    |                                                                                                    |
|                                                                                                    |                                                                                                    |                                                                                                    |
| Yearly Deductible & Out-of-Pocket                                                                                        |                                                                                                    | ~                                                                                                    |
| Doctor Visit                                                                                                    |                                                                                                    | ~                                                                                                    |
| Tests                                                                                                    |                                                                                                    | ~                                                                                                    |
| Drugs                                                                                                    |                                                                                                    | ~                                                                                                    |
| Outpatient Services                                                                                                    |                                                                                                    | ~                                                                                                    |
| ER & Urgent Care                                                                                                    |                                                                                                    | ~                                                                                                    |
| Hospital                                                                                                    |                                                                                                    | ~                                                                                                    |
| Mental/Behavioral Health                                                                                                 |                                                                                                    | ~                                                                                                    |
| Pregnancy                                                                                                    |                                                                                                    | ~                                                                                                    |
| Other Special Needs                                                                                                    |                                                                                                    | ~                                                                                                    |
| Children's Vision                                                                                                    |                                                                                                    | ~                                                                                                    |
| Children's Dental                                                                                                    |                                                                                                    | ~                                                                                                    |
|                                                                                                    |                                                                                                    |                                                                                                    |

24 Health Plans

for Butter, Kathy, and Bart

SORT BY

### Sorting and Filtering

The Shop for a Health Plan page allows consumers to sort and filter plans in multiple ways.

- All available plans display if **Sort By** or Filter By options are not selected
- Users can narrow down selections by using the Filter By options, and then reorder the options using Sort By
- Choose the Sort By radio buttons to reorder the available plans displayed:
  - Total Expense Estimate
  - Monthly Premium (low to 0 high)
- Choose Filter By option or select multiple options:
  - **PLAN TYPE** 0
  - **PLAN FEATURES** 0
  - METAL TIER  $\cap$
  - YEARLY DEDUCTIBLE 0
  - COMPANY 0
  - **QUALITY RATING** 0

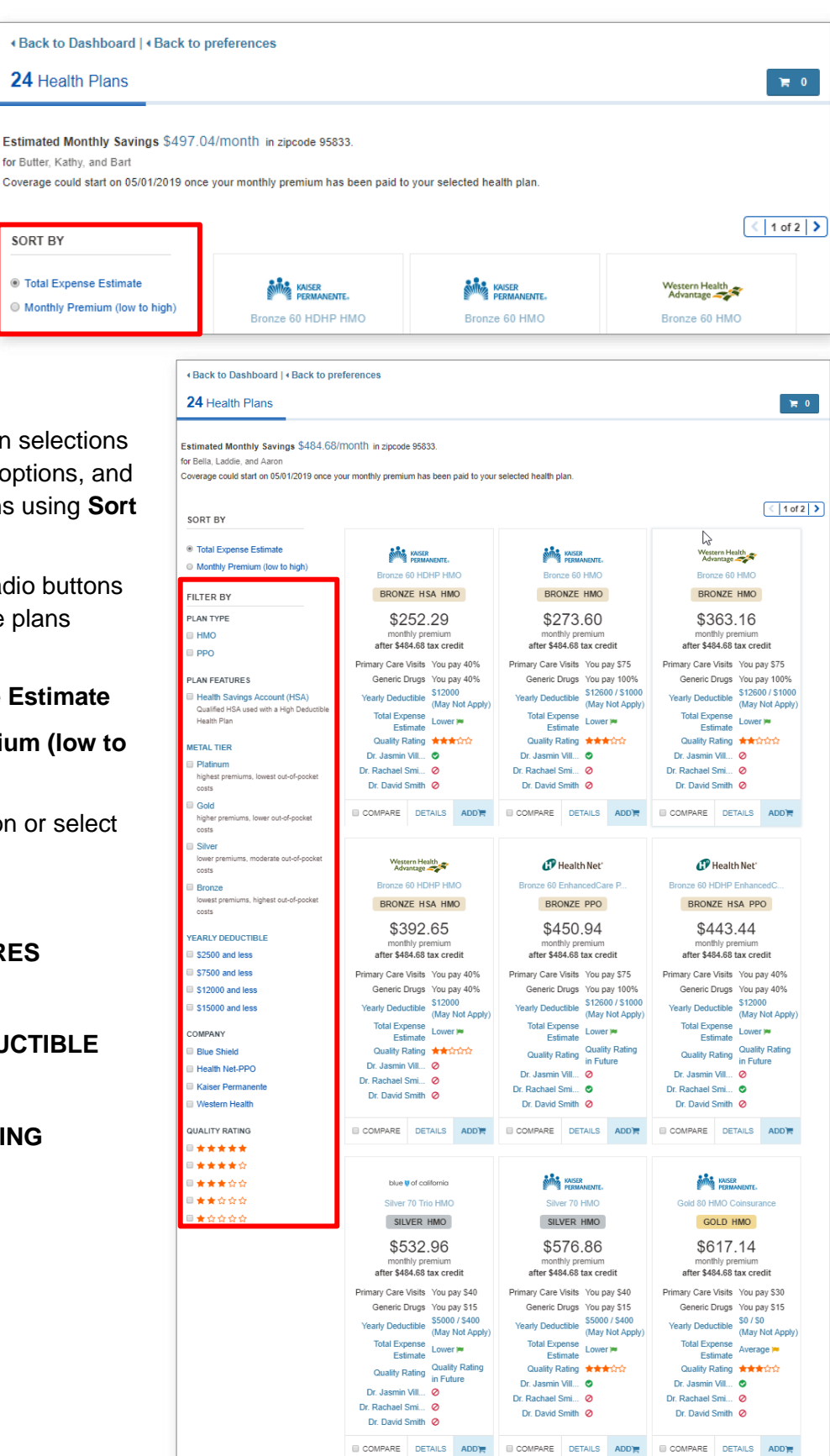

- There are also two disclaimers at the bottom of the page
  - Benefits Summary Disclaimer: This is a summary of commonly used benefits and the applicable copayments, coinsurance, and deductibles. Before making a plan selection, please download and review the plan's Summary of Benefits and Coverage (SBC) and Evidence of Coverage (EOC) found on the Plan Details page for complete information on benefits and exclusions.
  - Quality Rating Disclaimer: Health plan quality ratings are calculated by Covered California using data the plans provided to the federal government for care and experiences in 2017. The use of star ratings is being tested to help improve the ways this information is communicated to consumers.

Show Compare 3 of 3

### **Plan Comparison**

Compare the details for up to three plans by clicking the **COMPARE** checkbox in the plan tile.

When checked, a *Compare Plans* tile displays in the top-left of the browser window.

The *Compare Plans* tile displays the plans selected for comparison.

- Click the Compare Now button on the Compare Plans tile to display the Plan Details page with side-by-side details of each plan
- Remove plans on the *Compare Health Plans* page by clicking the **X** in the upper right corner of the plan listed in the *Plan Compare Drawer*
- To compare a new set of plans, click the **Back to Plans** link to return to the *Shop for a Health Plan* page
- To hide the Compare Plans tile, click the minimize indicator. This minimizes the Compare Plans tile. Click the Show Compare link or the + to expand the tile again
- The Compare Health Plans page allows users to expand or retract plan details by clicking the carat [>] icon in the header of each section. Links, hover text and images can also be found within these sections directing users to additional information.

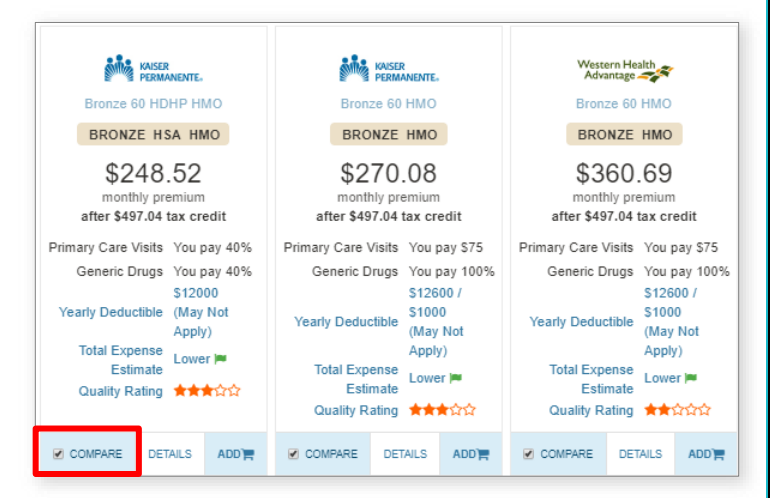

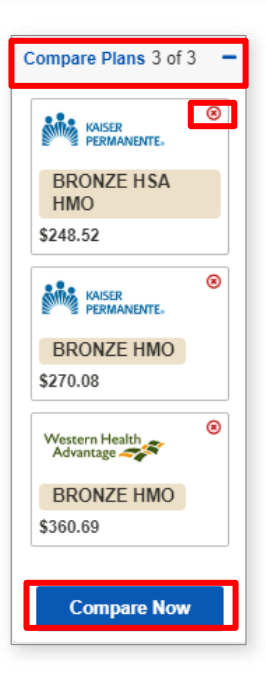

### **View Health Plan Details**

- An in-depth view of a plan displays by clicking the provider's logo on the *Health Plans* page. The *View Health Plan Details* page appears, providing information about the plan, with Consumer costs displaying in the left-hand panel
- The Plan Highlights section displays high level information about the plan, including Total Expense Estimate, Plan Name, Primary Care Visits, Generic Drugs, Yearly Deductible, Health Savings Account (HSA)

| Back to Dashboard        Back to P         | lans                                                    |                                                          |                                                           |
|--------------------------------------------|---------------------------------------------------------|----------------------------------------------------------|-----------------------------------------------------------|
|                                            | KAISER<br>PERMANENTE.                                   | KAISER<br>PERMANENTE.                                    | Western Health<br>Advantage 🛹                             |
|                                            | Bronze 60 HDHP HMO                                      | Bronze 60 HMO                                            | Bronze 60 HMO                                             |
|                                            | S248.52<br>monthly premium<br>after \$497.04 tax credit | \$2270.8<br>monthly premium<br>after \$497.04 tax credit | \$360.26 time<br>source time<br>after \$497.04 tax credit |
| ✓ Summary                                  |                                                         |                                                          |                                                           |
| Fotal Expense Estimate                     | \$5021.33                                               | \$5103.97                                                | \$6191.29                                                 |
| Doctors & Facilities                       | View Directory                                          | View Directory                                           | View Directory                                            |
| Plan Type                                  | НМО                                                     | НМО                                                      | нмо                                                       |
| Health Savings Account (HSA)               | Yes                                                     | No                                                       | No                                                        |
| Quality Rating                             | <b>★★★</b> ☆☆                                           | * <b>*</b> *                                             | ★★☆☆☆                                                     |
| <ul> <li>Doctors and Facilities</li> </ul> |                                                         |                                                          |                                                           |
| Check for your doctor                      |                                                         |                                                          |                                                           |
| Doctors within                             | 358                                                     | 358                                                      | 98                                                        |
| within 10 mile radi V of 95833             | View Map                                                | View Map                                                 | View Map                                                  |
|                                            | Network)                                                |                                                          |                                                           |
| Yearly Deductible & Out-of-Pocket (In      |                                                         |                                                          |                                                           |

Savings Account (HSA), and Quality Rating

- To view the plan's provider directory, consumers may click on the **Provider Directory** link below the *Plan Highlights* section of the *View Health Plan Details* page
- To view the amount of Federal APTC savings, CAPS savings, and Total Savings that apply to the plan, hover over the **after \$##.## monthly savings** link. This link only appears when any of the subsidies apply to the case

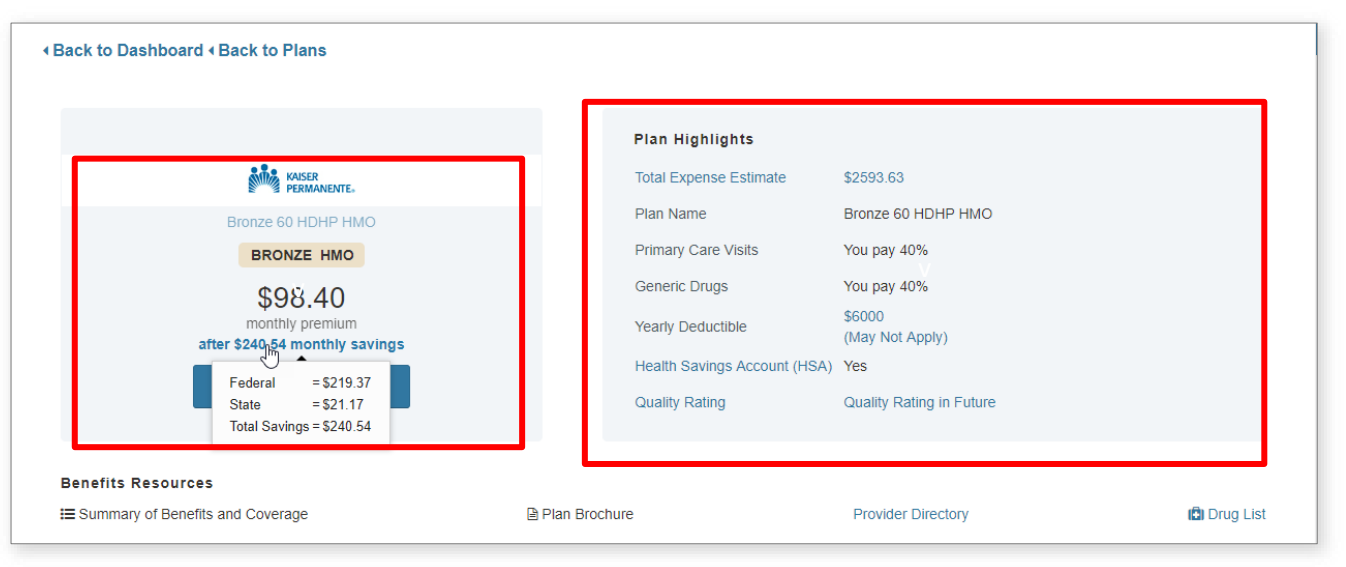

- A popup displays that advises the user that they are about to leave the Covered California website. The user may proceed to the plan provider's site, or click the **No, Take Me Back** button to navigate back to the *View Health Plan Details* page
- Clicking the Yes, Proceed button navigates the user to the plan provider's website, which displays in a new browser window. At the plan provider's website, consumers may search the provider's list of physicians. Consumers may navigate back to their Plan Selection when ready, by closing the browser window

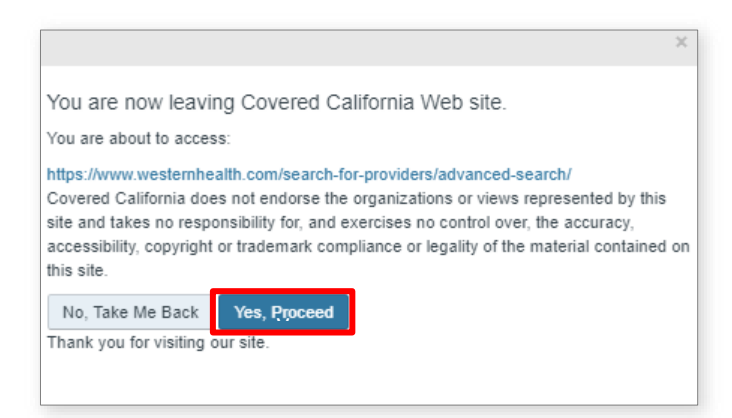

Scroll down the page to review all of the

sections as noted above in the Shop for a Health Plan page, View Details link.

### **Selecting a Plan**

 When ready, select a plan by clicking the ADD button from either the Shop for a Health Plan, View Health Plan Details or Compare Health Plans page. Clicking the ADD button displays a popup confirming the plan selection and prompting the consumer with a Continue to Cart button

ADD 🍟

| Back to Dashboard        Back to Plans |                  |                             |
|----------------------------------------|------------------|-----------------------------|
| Far                                    | itastic!         |                             |
| You've selected Bronze 60 HDHP HMO     | for your family. | Western Health<br>Advantage |
| Continue To Cart                       |                  | Bronze 60 HMO               |
|                                        |                  | BRONZE HMO                  |
| \$248.52                               | \$270.08         | \$360.69                    |

2. Clicking the **Continue to Cart** button displays the *Confirm Your Plan Selection* page with the shopping cart

### **Your Shopping Cart**

The Confirm Your Plan Selection page allows consumers to:

- Review plan details again by clicking the provider's logo or name
- Remove the plan from the Cart and start over by clicking the **Remove** link
- Return to the *Shop for a Health Plan* page by clicking the **Back to Shopping** button (the plan remains in the Cart)

CoveredCA.com is a joint initiative between Covered California and the California Department of Health Care Services

 If the applicant qualifies for a Tax Credit (Federal APTC) and/or CAPS, the full amount is applied by default to reduce the *Total Monthly Premium Payment*. However, the consumer may adjust the amount applied by clicking the Adjust link. Note: The Adjust link only applies to Federal APTC; CAPS cannot be adjusted.

Your Tax Credit

| lealth Plan June                        |                                   | Remove   |
|-----------------------------------------|-----------------------------------|----------|
|                                         | Monthly Premium                   | \$338.94 |
| KAISER                                  | Monthly Federal Tax Credit Adjust | -\$219.3 |
|                                         | Monthly CA Premium Subsidy        | -\$21.17 |
| Kaiser Permanente<br>Bronze 60 HDHP HMO |                                   |          |
| Coverage Start Date: 02/01/2020         | HEALTH MONTHLY PAYMENT            | \$98.40  |
| Cart Total                              |                                   |          |
|                                         | Health Monthly Payment            | \$98.40  |
|                                         | TOTAL MONTHLY PAYMENT             | \$98.40  |

- The Your Tax Credit popup displays a two-part panel.
  - The first panel informs the consumer of two ways to apply the tax credit. To navigate to the second panel, click the 2 icon or the ADJUST TAX CREDIT button
  - The second panel displays the slider mechanism to adjust how much assistance is applied to the monthly plan

| You qualify for an Advanced Premium                                                                | n Tax Credit (APTC), which you c                                  | an use to help pay for your health insurance.                                                                   |    |
|----------------------------------------------------------------------------------------------------|-------------------------------------------------------------------|----------------------------------------------------------------------------------------------------|----|
| There are two ways to use your tax cred                                                            | lit.                                                              |                                                                                                    |    |
| Use Each Month:                                                                                    |                                                                   | Get at Tax Time:                                                                                                |    |
| You can choose to have some or all of your to health plan. It will cover a portion of your more    | ax credit paid monthly directly to your<br>thly premium.          | You can choose to receive your tax credit all at once whe<br>you file your tax return for the coverage year.    | 2n |
| Pro: You will pay a reduced monthly premium                                                        | 1.                                                                | Pro: You won't run the risk of having to repay this credit a<br>tax time, as you would with the monthly option. | ŧt |
| Con: If your reported income or household siz<br>amount of tax credit you are eligible for. You of | ze changes, that might reduce the<br>could owe money at tax time. | Con: You'll pay the full premium for your health plan each<br>month.                                            | n  |
| We've applied the maximum tax credi                                                                | t amount. When you are ready to u                                 | use your tax credit, click ADJUST TAX CREDIT.                                                                   |    |
|                                                                                                    |                                                                   | Close ADJUST TAX CREDI                                                                                          | -  |
| 1 2                                                                                                |                                                                   |                                                                                                    |    |
| 1 2<br>Your Tax Credit                                                                             |                                                                   |                                                                                                    | ×  |
| 1 2<br>Your Tax Credit<br>Move the slider to adjust how t                                          | much of the monthly tax credit you                                | would like to use now or at tax time.                                                                           | ×  |
| 1 2<br>Your Tax Credit<br>Move the slider to adjust how of<br>Use Each Month                       | much of the monthly tax credit you                                | would like to use now or at tax time.<br>Get at Tax Time                                                        | ×  |
| 1 2<br>Your Tax Credit<br>Move the slider to adjust how the<br>Use Each Month<br>\$ 497.04         | much of the monthly fax credit you                                | would like to use now or at tax time.<br>Get at Tax Time<br>\$ 0.0                                              | ×  |
| Your Tax Credit<br>Move the slider to adjust how the<br>Use Each Month<br>\$ 497.04                | much of the monthly fax credit you                                | a would like to use now or at tax time.<br>Get at Tax Time<br>S 0.0                                             | ×  |
| Your Tax Credit<br>Move the slider to adjust how the<br>Use Each Month<br>S 497.04                 | much of the monthly tax credit you                                | u would like to use now or at tax time.<br>Get at Tax Time<br>\$ 0.0                                            | ×  |
| Your Tax Credit<br>Move the slider to adjust how the<br>Use Each Month<br>S 497.04                 | much of the monthly fax credit you                                | u would like to use now or at tax time.<br>Get at Tax Time<br>\$ 0.0                                            | ×  |
| Your Tax Credit<br>Move the slider to adjust how the<br>Use Each Month<br>\$ 497.04                | much of the monthly tax credit you                                | a would like to use now or at tax time.<br>Get at Tax Time<br>\$ 0.0                                            |    |
| Your Tax Credit<br>Move the slider to adjust how the<br>Use Each Month<br>\$ 497.04                | much of the monthly fax credit you                                | s would like to use now or at tax time.<br>Get at Tax Time<br>\$ 0.0                                            | ×  |

Following any adjustments, click **Confirm** to close the *Your Tax Credit* popup, returning to the *Confirm Your Plan Selection* page. If no adjustments are made, click **Close** to return to the *Confirm Your Plan Selection* page. The selected Federal APTC value displays on the *Confirm Your Plan Selection* page.

### Checkout

- When the applicant is ready to enroll in the selected plan, click on the Next button on the Confirm Your Plan Selection page. The Provide eSignature page displays. Complete the Provide eSignature page as follows:
- 2. Review the page with the consumer following Policy instructions
- Click on the I agree: checkbox after reviewing the attestations
- 4. Enter the full name in the eSignature text box
- Click the checkbox next to: I have read and agree to the Binding Arbitration Agreement
- 6. Enter PIN Number
- 7. Click on the Enroll button

### Confirmation

Upon clicking the **Enroll** button the *Confirmation* page displays the following information:

- Expected Start Date
- Plan selected and its total monthly premium
- Monthly Federal Tax Credit
- Monthly CA Premium Subsidy

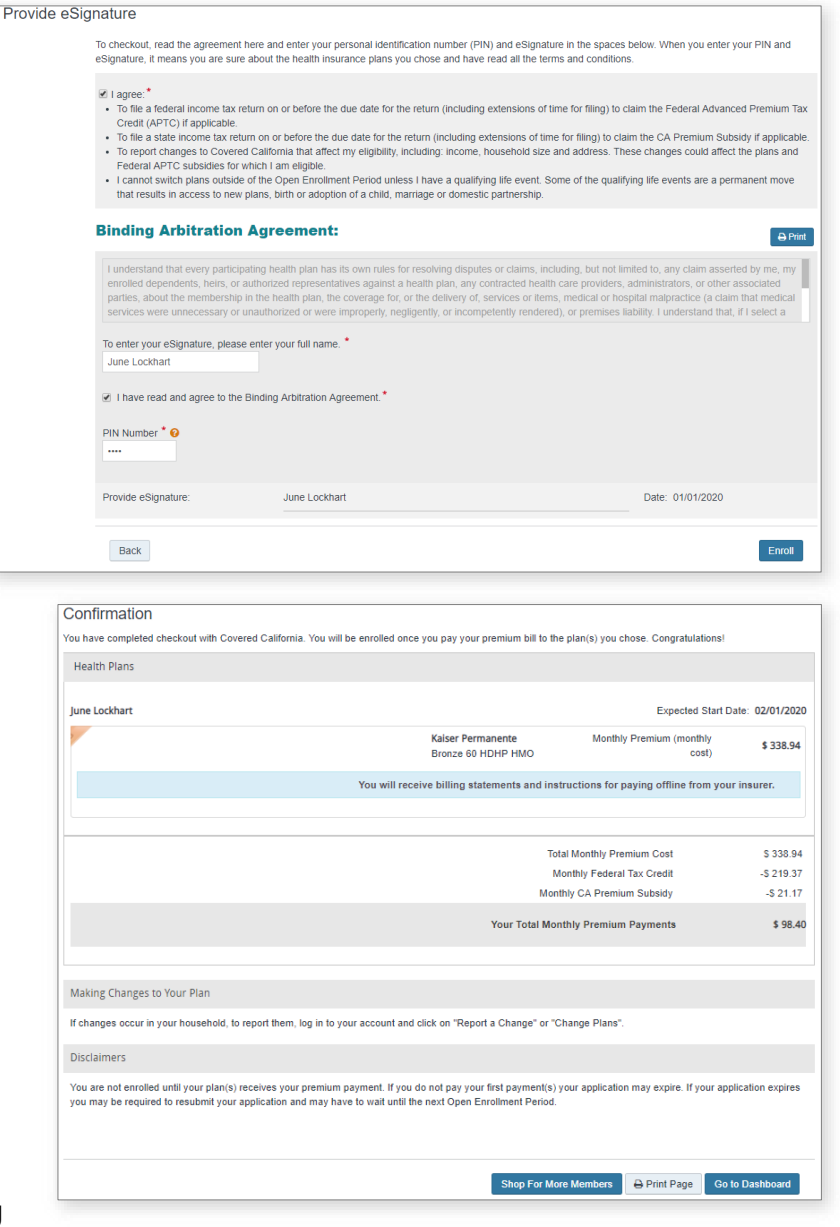

- Employer assistance (if any)
- Total monthly premium payment

Click on the **Go to Dashboard** button. The consumer's *My Enrollment Dashboard* page displays and provides payment options for the consumer.

### **Choosing Dental along with a Health Plan**

While shopping for a health or dental plan can occur in any order, the Consumer must enroll in a **Covered California** health plan before completing the dental plan enrollment. A consumer who enrolls in a health plan has the option to return to dental plan selection so long as enrollment occurs during the qualified periods of Renewal, Open Enrollment, or Special Enrollment with a qualifying life event.

**Note:** A consumer can only be enrolled in one Health and one Dental plan.

| Health Dians                                                                                        |                                                                                                    |                     |
|----------------------------------------------------------------------------------------------------|----------------------------------------------------------------------------------------------------|---------------------|
|                                                                                                    |                                                                                                    |                     |
| June Lockhart                                                                                       | Expected Star                                                                                                    | t Date: 02/01/202   |
|                                                                                                    | Kaiser Permanente Monthly Premium (monthly<br>Bronze 60 HDHP HMO cost)                                                                                                 | \$ 338.94           |
|                                                                                                    | You will receive billing statements and instructions for paying offline from y                                                                                         | our insurer.        |
|                                                                                                    | Total Monthly Premium Cost                                                                                                    | \$ 338.9            |
|                                                                                                    | Monthly Federal Tax Credit                                                                                                    |                     |
|                                                                                                    | Monthly CA Premium Subsidy                                                                                                    | -\$ 21.1            |
|                                                                                                    | Your Total Monthly Premium Payments                                                                                                    | \$ 98.4             |
| Making Changes to Your Plan                                                                         |                                                                                                    |                     |
| If changes occur in your household, to report th                                                    | em, log in to your account and click on "Report a Change" or "Change Plans".                                                                                           |                     |
| Disclaimers                                                                                         |                                                                                                    |                     |
| You are not enrolled until your plan(s) receives<br>you may be required to resubmit your applicatio | your premium payment. If you do not pay your first payment(s) your application may expire. If your a<br>on and may have to wait until the next Open Enrollment Period. | application expires |
|                                                                                                    | Shop For More Members + Print Page 0                                                                                                    | Go to Dashboard     |

**Note:** Dental plans are optional and not required by the Affordable Care Act. There is no financial assistance for dental plans. If a Dental Plan is selected, the consumer must pay for it separately.

If a household is determined eligible for a Covered California health plan, includes more than one member (including an adult who is 19 years or older), and is grouped in one plan, a **Shop for More Members** button displays on the *Confirmation* page.

1. Click the Shop for More Members button to navigate back to the My Enrollment Dashboard where consumers can view or select either type of plan.

Welcome, Butter Brickle

| 2. Click the                                                                                                    | My Enrollment Dashboard     My Eligibility History                | 201                                                                                                    | 9                                                                                |                                                   |
|----------------------------------------------------------------------------------------------------|-------------------------------------------------------------------|----------------------------------------------------------------------------------------------------|----------------------------------------------------------------------------------|---------------------------------------------------|
| CONTINUE<br>SHOPPING button in<br>the Next Steps                                                                                          | My Enrollments  Find Local Assistance  Appeals Information        | NEXT STEPS<br>Please finalize plan selection a                                                                                                    | ind enrollment on the next screen for dental plans.                              | CONTINUE SHOPPING                                 |
| section if Dental plan<br>selection is desired.<br>The SHOP DENTAL<br>PLANS page<br>displays by default.                                  | # My Account Home                                                 | Overview<br>Your Application Status<br>2019 Application<br>For 3 members<br>Your Household Eligibility<br>Butter Brickle                                              | Complete                                                                         | <u>View</u><br><u>Application</u><br>View Details |
| Consumers are<br>encouraged to enroll<br>all members in<br>health plans before<br>they start enrolling<br>the members in<br>dental plans. |                                                                   | Kathy Brickle<br>Bart Brickle                                                                                                    | \$497.04 per month                                                               | Report a<br>change                                |
|                                                                                                    |                                                                   | Your Health Plans<br>Kaiser Permanente<br>Bronze 60 HDHP HMO<br><u>For 3 members</u><br>Your Dental Plans<br>You will be able to see your<br>completed plan shopping. | PENDING                                                                          | <u>View Details</u>                               |
| required.                                                                                                    |                                                                   |                                                                                                    |                                                                                  | N                                                 |
| Welcome, Butter Brickle<br>My Enrollment Dashboard<br>My Eligibility History                                                              | SHOP HEA                                                          | LTH PLANS                                                                                                    | SHOP DENTAL                                                                      | _ PLANS                                           |
| My Enrollments                                                                                                    | Shop for these members<br>Children's dental coverage is           | s included in health plans of                                                                                                    | fered by Covered California.                                                     |                                                   |
| Q Find Local Assistance                                                                                                    | If you are enrolling one child,<br>If you are enrolling one child | , please make sure to selec<br>in the dental plan, all childr                                                                                                    | t at least one adult (older than 19 ye<br>en in the family are required to be er | ars).<br>nrolled.                                 |
| Appeals Information                                                                                                    | Butter Brickle                                                    |                                                                                                    |                                                                                  |                                                   |
| My Account Home                                                                                                    | <ul><li>Kathy Brickle</li><li>Bart Brickle</li></ul>              |                                                                                                    |                                                                                  |                                                   |

Note: To view household members enrolled in the health plan, click the SHOP HEALTH PLANS tab.

Shop Dental Plans

- 3. Click the **Shop Dental Plans** button to display the *Shop for a Dental Plan* page. The consumer may review and compare plans in the same way as health plans.
- 4. Select a dental plan by clicking the **ADD** button.

When a dental plan is added to the cart (after choosing a health plan) another popup displays confirming the dental plan selection along with a **Continue To Cart** button.

|                                                                                             | Fantastic!                                                                        |                                                                                                    | Inty Deductible<br>(Child) Not Applicable       |
|---------------------------------------------------------------------------------------------|-----------------------------------------------------------------------------------|----------------------------------------------------------------------------------------------------|-------------------------------------------------|
| You've selected Family Dental H                                                             | MO for your family.                                                               |                                                                                                    |                                                 |
| 5. Click the <b>Continue</b><br><b>To Cart</b> button<br>when ready. The                    | Confirm Your Plan Selection<br>Dental<br>Butter , Kathy , Bart                    | Estima                                                                                                    | ted Coverage Start Date: 05/01/2019             |
| <i>Confirm Your Plan</i><br><i>Selection</i> page<br>displays, displaying<br>the consumer's | California Dental Network<br>Ensection California Dental Net<br>Family Dental HMO | twork, Inc. Monthly Premium<br>Your Payment<br>Total Monthly Premium<br>Your Total Monthly Premium Payment | \$34.71 Remove<br>\$34.71<br>\$34.71<br>\$34.71 |
| dental plan<br>selections.                                                                  |                                                                                   |                                                                                                    |                                                 |

6. Click the **NEXT** button to continue

the Check Out process described earlier in this document.

Back to Shopping

California Dental Network

Family Dental HMO HIGH HMO

\$34.71

monthly premium

Dental Checkup (Adult) You pay \$0

Dental Checkup (Child) You pay \$0

### **Plan Selection during Open Enrollment**

When a consumer completes their health plan enrollment, the **Choose Plan** button displays on the Consumer's home page.

| Additionally, the<br><b>Choose health and</b><br><b>dental plan</b> link displays<br>under the <i>Manage My</i><br>Application section | Provide eSignature<br>To checkout, read the agreemer<br>you enter your PIN and eSignat<br>conditions.                             | nt here and enter your personal identification<br>ure, it means you are sure about the health ir                                                                                                    | number (PIN) and eSignature in the spaces below. When<br>surance plans you chose and have read all the terms and |
|----------------------------------------------------------------------------------------------------|----------------------------------------------------------------------------------------------------|----------------------------------------------------------------------------------------------------|----------------------------------------------------------------------------------------------------|
|                                                                                                    | Binding Arbitration Agreement:                                                                                                    |                                                                                                    |                                                                                                    |
| (OE).                                                                                                    | I understand that every partic<br>claim asserted by me, my en<br>care providers, administrator<br>delivery of, services or items, | ating health plan has its own rules for resolving disputes or claims, including, but not limited to, any<br>lied dependents, heirs, or authorized representatives against a health plan, any contracted health<br>or other associated parties, about the membership in the health plan, the coverage for, or the<br>nedical or hospital malpractice (a claim that medical services were unnecessary or unauthorized or |                                                                                                    |
| The button                                                                                                    | To enter your eSignature, plea                                                                                                    | see enter vour full name                                                                                                    |                                                                                                    |
| displays on the                                                                                                    | Butter Brickle                                                                                                    | se enter your fuir name.                                                                                                    |                                                                                                    |
| Consumer Home                                                                                                    | ✓ I have read and agree to th                                                                                                    | e Binding Arbitration Agreement                                                                                                    |                                                                                                    |
| page when one<br>or more                                                                                                    | Direction and agree to the binding Homanion Agreement.                                                                            |                                                                                                    |                                                                                                    |
| members of the                                                                                                    | Provide eSignature:                                                                                                    | Butter Brickle                                                                                                    | Date: 03/21/2019                                                                                                 |
| household are                                                                                                    |                                                                                                    |                                                                                                    |                                                                                                    |
| determined                                                                                                    | Back                                                                                                    |                                                                                                    | Enroll                                                                                                    |
| eligible for a                                                                                                    |                                                                                                    |                                                                                                    |                                                                                                    |
| Covered                                                                                                    |                                                                                                    |                                                                                                    |                                                                                                    |

California plan and have not completed a Health and/or Dental plan selection

• The link displays on the *Consumer Home* page during OE when one or more members of the household are determined eligible for a Covered California plan and have not completed a Health and/or Dental plan selection

|                  | Choose Plan                      | ]                                              |
|------------------|----------------------------------|------------------------------------------------|
| Announcements    | Manage My Application            | More Actions                                   |
| No appoundements | View eligibility results         | My Profile                                     |
| No amouncements  | View enrollment dashboard        | Secured Mailbox (1)                            |
|                  | Choose health and dental plan    | Authorized Representative                      |
|                  | Change premium assistance amount | Manage delegates                               |
|                  | Report a change                  | Shop and Compare                               |
|                  | Upload eligibility documents     | Certified Enrollment Counselor home            |
|                  | Review Application               | Update Consent for Verification and Tax Filing |

After a consumer has completed a health plan selection, clicking the **Choose Plan** button or the **Choose health and dental plan** link from the *Consumer Home* page navigates the consumer to their *My Enrollment Dashboard*.